線上申請/取消信用卡繳稅分期操作手冊

## <u>申請</u>信用卡繳稅分期:

1. 選擇分期服務>申請信用卡繳稅分期

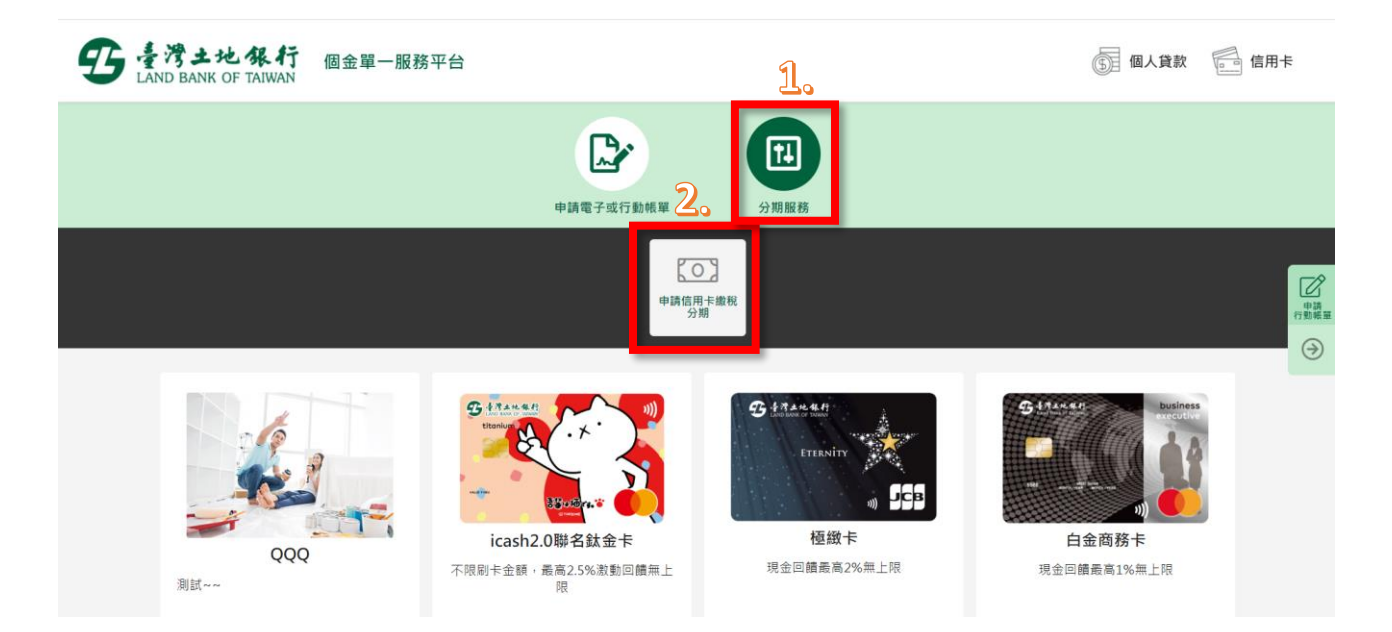

2. 點選「我要申辦」

|                                                                                                    | 申請電子或行動帳單                                                                                                 | <b>↑</b><br>分期服務                             |
|----------------------------------------------------------------------------------------------------|----------------------------------------------------------------------------------------------------|----------------------------------------------|
|                                                                                                    | 信用卡繳                                                                                                    | <b>教稅分期</b>                                  |
| <ul> <li>申辦須知</li> <li>1.申請期間:本年度5月1日起至7月7日止</li> <li>2.本案僅限正卡捂卡人申請。</li> <li>3. 激稅金額達<u>新臺幣5,000元以上</u>,並需佈</li> <li>4.分期利率:3期0%:6期0%:12期4.25</li> <li>5.總費用年百分率試算:3期0%:6期0%</li> <li>6.分期手續費:免手讀費。綜所稅款不提</li> <li>7.本案於原信用額度內承作,限本行Coml</li> <li>請)。</li> </ul> | 講注意您必須先取得授 <b>維號碼)</b><br>信用卡繳稅金額全額辦理,不得部分為之<br>%。<br>: 12期4.25%。<br>共紅利點數或現金回讀。<br>30卡或信用卡(不含採購卡)正卡、附卡持卡 | 之。<br>5卡人本人申請繳稅且授權通過並取得授權號碼之案件(信用額度為臨時調高者不得申 |
| * 已申辦者,若須變更繳稅金額或分期期數請先取                                                                                                    | 消申請,點選"我要申辦"即可。                                                                                           |                                              |
|                                                                                                    | 我要申知                                                                                                    |                                              |

 額示相關約定事項、勾選已審閱並同意相關約定事項後,點選「下 一步」。

| 野 き湾土地保行<br>LAND BANK OF TAIWAN | 個金單一服務平台 |                       |                  |                  |                 | 5           | 個人貸款 | 信用卡 |
|---------------------------------|----------|-----------------------|------------------|------------------|-----------------|-------------|------|-----|
|                                 | 9        | 5<br>S                |                  | Ť.               | 8               | 2           |      |     |
|                                 | 消費查詢及繳款  | 信用卡補寄帳單               | 申請電子或行動帳單        | 分期服務             | 其他服             | 務           |      |     |
|                                 |          |                       | 信用一              | 卡繳稅分期            |                 |             |      |     |
|                                 |          | 約定事項                  | 8700<br>C        | 申請資料<br><b>⑥</b> | H FF HILLS      | 交易结果        |      |     |
|                                 |          |                       | 信用卡繳納綜合所得稅       | 分期付款申辦須知與服務      | 的定事項            |             |      |     |
|                                 | Å        | 信用卡繳納綜合所得稅分期付款        | 申辦服務約定事項         | 人」個人資料           | 保護法第八條第一項告知義務內  | 容           |      |     |
|                                 |          | 已審閱並同意遵守以上所述之各項申<br>* | 辦須知、約定事項,並同時提出本可 | 申請案,授權臺灣土地銀行依孝   | 約定事項所載・按月逐期於您本人 | 之信用卡帳單中收取分期 |      |     |
|                                 | ✓ 本人i    | 已閱讀並同意個人資料保護法第八條      | 第一項告知義務內容        |                  |                 |             |      |     |
|                                 |          |                       | 2                |                  | 7               |             |      |     |
|                                 |          |                       | ←上一步             | 下─毋→             | 2               |             |      |     |

 输入身分證字號、原留存手機號碼、是否有申請信用卡款項自動扣 繳及圖形驗證碼,點選「申請」(資料須全部輸入正確才能進行下 一步)。

|                  |      | 信用卡繳稅分期   |      |      |
|------------------|------|-----------|------|------|
| 約定事項             | 身分認證 | 申請資料      | 資料確認 | 交易結果 |
|                  |      | 信用卡繳稅分期   |      |      |
| 身分證字號 *          |      | 原留存手機號碼 * |      |      |
| •••••            |      | 0912***** |      |      |
| 是否有申請信用卡款項自動扣繳 * |      | 圖形驗證碼 *   |      |      |
| ● 是 ○ 否          |      | 0176      |      | C 76 |
|                  |      | →〕申請      |      |      |

 輸入簡訊內之簡訊驗證碼(請於通訊良好處接收,每一驗證碼120 秒內有效),點選「確認」。

|        | 信用卡繳稅分期          |                                                                                                    |           |      |  |  |  |  |  |
|--------|------------------|----------------------------------------------------------------------------------------------------|-----------|------|--|--|--|--|--|
| 627#11 | 9) 3) 1011<br>20 | 4.13.22.14<br>C                                                                                                    | RHHE<br>B | 交易結果 |  |  |  |  |  |
|        |                  | 信用卡繳稅分期                                                                                                    |           |      |  |  |  |  |  |
|        | 1.               | ♥請留意您的機訊<br>已將驗證碼傳送至您的手機,<br>請輸入驗證碼。                                                                                                    |           |      |  |  |  |  |  |
|        |                  | 2011/10/10/2020 2011/2020 2011/2020 2000 200 |           |      |  |  |  |  |  |

6. 信用卡繳稅分期申請頁面功能預設為「申請」,並顯示申請人所持 有之所有信用卡(不含附卡)。以下拉式選單選擇欲分期繳稅之信用 卡後,點選「下一步」。

| 野 小湾土地保行<br>LAND BANK OF TAMAN | 個金單一服務平台     |           |                         |             |             |       | ③ 個人貸款 | 信用卡 |
|--------------------------------|--------------|-----------|-------------------------|-------------|-------------|-------|--------|-----|
|                                | ③<br>消費重調及繳款 | 信用卡補寄帳單   | 中請電子成行動概                | [】<br>■ 分期服 | 3           | 日本の   |        |     |
|                                |              |           | 信用                      | 月卡繳稅分期      |             |       |        |     |
|                                |              | neta<br>O | aouu<br>©               | 申請資料        | 811433<br>© | 2845R |        |     |
|                                |              |           |                         | 信用卡繳税分期     |             |       |        |     |
|                                |              |           | 功能設定<br>● 申請 ○ 取消       |             |             |       |        |     |
|                                |              | 1.        | 值用卡號<br>(3567********** |             | •)          |       |        |     |
|                                |              |           | 2.                      | रू–∌ →      |             |       |        |     |

 申請資料頁顯示信用卡資訊,輸入分期總金額(需輸入繳稅金額全 額)並選定分期付款期數後,點選「下一步」。

| ま     オオ土地     な     お     エン     な     和     日     国金     電     「     国     金     電     「     国     金     電     「     国     金     電     「     国     金     電     「     国     金     電     「     国     金     電     「     国     金     電     「     国     金     電     「     国     会     電     」     目      日      和      日      和      日      和      日      の      電      二      国      会     電      二      国      会     電      」      目      」      の      会      電      二      国      会      電      二      国      会      電      二      国      会      電      二      国      会      電      二      国      会      二      」      の      会      会      会      会      の      会      会      の      会      電      し      の      の      会      の      会      国      会      の      会      の      の      会      の      会      の      会      の      会      の      会      の      の      会      の      会      の      会      の      の      の      会      の      の      の      会      の      の      会      の      の       の      の      の       の      の       の       の       の       の       の       の       の       の       の | 發務平台                              |                                     |                              |                             |      | ⑤ 個人貸款 信用卡 |
|----------------------------------------------------------------------------------------------------|-----------------------------------|-------------------------------------|------------------------------|-----------------------------|------|------------|
|                                                                                                    |                                   |                                     | 信用卡繳稅分期                      | 3                           |      |            |
|                                                                                                    | 約定事項                              | 身分認識                                | 中語資料                         | 資料確認                        | 交易結果 |            |
|                                                                                                    |                                   |                                     | 申請信用卡繳稅分期                    |                             |      |            |
|                                                                                                    | 中文姓名 姓名                           |                                     | 出生日期<br>1980-XX-X            | CX                          |      |            |
|                                                                                                    | 身分噩統一無號<br>A*******               |                                     |                              |                             |      |            |
|                                                                                                    | 行動電話<br>0912******                |                                     | 聯接電話<br>123456               |                             |      |            |
|                                                                                                    | 信用卡號<br>3567*********             |                                     | ★片有效期限<br>2024-11            |                             |      |            |
| 2.                                                                                                    | 信用卡繳稅授權碼                          |                                     | 分期總金额(除所<br>5000<br>(法以偏用末識網 | (税税款)*<br>R壬酸'至酮」新理,并法部分益之) |      |            |
| <u> </u>                                                                                                    | 分期付款期款 * 3 期(免手續費,利率0%,總費用年百分率0%) | <ol> <li>6期(免手續費,利率0%,總費</li> </ol> | 用年百分率0%) 12期(免手續費            | 售,利率4.25%,總費用年百分率4.25%)     |      |            |
|                                                                                                    |                                   |                                     | 謹慎理財,信用無價                    | 19<br>11<br>1               |      |            |
|                                                                                                    | 信用卡繳納綜合所得稅分期付款申辦須知與服務約            | 定事項                                 | 3                            |                             |      |            |
|                                                                                                    |                                   |                                     | ←上-歩                         | <b>→</b>                    |      | ۲          |

 確認顯示申請資料,即完成申請作業,可按「列印申請書」列印申 請資料。

| 一服務平台                                  |                       | ⑤ 個人貸款 | 6月卡 |  |  |  |  |  |
|----------------------------------------|-----------------------|--------|-----|--|--|--|--|--|
|                                        | ◎ 交易成功                |        |     |  |  |  |  |  |
| 申請信用                                   | 卡繳稅分期                 |        |     |  |  |  |  |  |
| 中文姓名                                   | 出生日期                  |        |     |  |  |  |  |  |
| A ************************************ | 1980-7/4-7/           |        |     |  |  |  |  |  |
| 行動電話<br>0912*****                      | 聯絡電話<br>02******      |        |     |  |  |  |  |  |
| 信用卡號<br>3567********                   | 卡片有效期限<br>2016 年 06 月 |        |     |  |  |  |  |  |
| 信用卡繳稅授權碼                               | 分期總金額<br>5,000        |        |     |  |  |  |  |  |
| 分期付款期款<br>3期(免手續費,利率0%,總費用年百分率0%)      |                       |        |     |  |  |  |  |  |
| 信用卡繳納綜合所得稅分期付款申辦須知與服務約定事項              |                       |        |     |  |  |  |  |  |
| 合 列日                                   | 印申請書                  |        |     |  |  |  |  |  |
|                                        |                       |        |     |  |  |  |  |  |

## <u>取消</u>信用卡繳稅分期:

1. 選擇「信用卡繳稅分期」, 點選「我要申辦」。

| <ul> <li>信用卡繳稅分期</li> <li>申請期間:本年度5月1日起至7月7日止(請注意您必須先取得證權整題)</li> <li>* 李傕限<u>厄卡店主人</u>申時</li> <li>總稅各額運動暨5000万以上,並需依值用卡繳稅全額全額辦理,不得部分為之。</li> <li>分期和率:3期0%:6期0%:12期4.25%。</li> <li>總費用年百分學試算:3期0%:6期0%:12期4.25%。</li> <li>分期手續費:免手續費,除所稅款不提供紅利點數或現全回饋。</li> <li>本案於原值用額度內承作,限本行Combo卡或值用卡(不含採購卡)正卡,附卡持卡人本人申請繳稅且授權通過並取得授權號碼之案件(信用額度為醫時調區者不得申請)。</li> </ul>                                                      |                                                                                                    | 申請電子或行動帳單                                                                                    | <b>1</b><br>分期服務                             |
|----------------------------------------------------------------------------------------------------|----------------------------------------------------------------------------------------------------|----------------------------------------------------------------------------------------------|----------------------------------------------|
| <ul> <li>申辦須知</li> <li>1. 申請期間:本年度5月1日起至7月7日止(講注意您必須先取得授權登碼)</li> <li>2. 本案僅限正主持主人申請。</li> <li>3. 激稅金額運動壺幣5.000元以上,並需依信用卡激稅金額金額錄量,不得部分為之。</li> <li>4. 分期利率:3期0%:6期0%:12期4.25%。</li> <li>5. 總费用年百分率試算:3期0%:6期0%:12期4.25%。</li> <li>6. 分期手續費:兔手續費。綜所稅款不提供紅利點數或現金回饋。</li> <li>7. 本案於原信用額度內承作。限本行Combo卡或信用卡(不會採購卡)正卡、附卡持卡人本人申請繳稅且授權通過並取得授權號碼之案件(信用額度為臨時調高者不得申請)。</li> </ul> *已申辦者,若須變更繳稅金額或分期期數請先取消申請,點選 "我要申辦" 即可。 |                                                                                                    | 信用卡繳                                                                                         | <b>教稅分期</b>                                  |
| *已申辦者,若須變更繳稅金額或分期期數請先取消申請,點選"我要申辦"即可。                                                                                                    | <ul> <li>申辦須知</li> <li>1.申請期間:本年度5月1日起至7月7日止(講注照</li> <li>2.本案僅限<u>正卡持卡人</u>申請。</li> <li>3. 旅稅金碩達<u>新室幣5,000元以上</u>,並需依信用</li> <li>4.分期利率:3期0%:6期0%:12期4,25%。</li> <li>5. 總費用年百分率試算:3期0%:6月0%:12異</li> <li>6.分期手鎖費:免手續費。綜所稅款不提供紅利</li> <li>7.本案於原信用額度內承作。限本行Combo卡試<br/>請)。</li> </ul> | 意您必须先取得 <mark>授權號碼</mark> )<br><激稅金額全額辦理,不得部分為之<br>14.25%。<br>路數或現金回饋。<br>8值用卡(不含採購卡)正卡、附卡持+ | 之。<br>F卡人本人申請繳稅且授權通過並取得授權號碼之案件(值用額度為臨時調高者不得申 |
|                                                                                                    | *已申辦者,若須變更繳稅金額或分期期數請先取消申請                                                                                                    | i,點選"我要申辦"即可。                                                                                |                                              |

 2. 顯示相關約定事項、勾選已審閱並同意相關約定事項後,點選「下 一步」。

| 5 子湾土地保行<br>LAND BANK OF TAIWAN                                                                                                    | 個金單一服務平台  |                 |             |                  |                 | ()   | 個人貸款 | 信用卡 |  |
|----------------------------------------------------------------------------------------------------|-----------|-----------------|-------------|------------------|-----------------|------|------|-----|--|
|                                                                                                    | ③ 消費查詢及繳款 | 「日本福香桃草         | 申請電子或行動帳單   | <b>十</b><br>分期服務 | <b>2</b><br>其他服 | ň    |      |     |  |
|                                                                                                    |           |                 | 信用一         | 卡繳稅分期            |                 |      |      |     |  |
|                                                                                                    |           | 約定事項            | 8950<br>2   | •MRH             | 19 14 HILLS     | 交易結果 |      |     |  |
|                                                                                                    |           |                 | 信用卡繳納綜合所得稅分 | 分期付款申辦須知與服務結     | 的定事項            |      |      |     |  |
|                                                                                                    | 1.        | 信用卡繳納綜合所得稅分期付款。 | 申辦服務約定事項    | 人個人資料            | 保護法第八條第一項告知義務內  | 8    |      |     |  |
| <ul> <li>✓ 本人已審閱並同意遵守以上所适之各項申辦須知、約定事項,並同時提出本申請案,授權臺灣土地銀行依本約定事項所載,按月逐期於您本人之信用卡帳單中收取分期<br/>額款。</li> <li>✓ 本人已閱讀並同意個人資料保護法第八條第一項告知義務內容</li> </ul> |           |                 |             |                  |                 |      |      |     |  |
|                                                                                                    |           |                 | 9           |                  |                 |      |      |     |  |
|                                                                                                    |           |                 | ←上一步        | ┝─₩→             |                 |      |      | 0   |  |

 輸入身分證字號、原留存手機號碼、是否有申請信用卡款項自動扣 繳及圖形驗證碼,點選「申請」作業發送簡訊驗證碼(此處輸入之 資料需與申請時輸入之資料相同)。

|                           |      | 信用卡繳稅分期   |      |      |
|---------------------------|------|-----------|------|------|
| 約定事項                      | 身分認證 | 中請資料      | 資料確認 | 交易結果 |
|                           |      | 信用卡繳稅分期   |      |      |
| 身分證字號 *                   |      | 原留存手機號碼 * |      |      |
| •••••                     |      | 0912***** |      |      |
| 是否有申請信用卡款項自動扣繳 *          |      | 圖形驗證碼 *   |      |      |
| <ul><li>● 是 ○ 否</li></ul> |      | 0176      |      | C C  |

4. 輸入簡訊內之驗證碼。

| 雪<br>き 考土地象行<br>LAND BANK OF TAIWAN | 個金單一服務平台  |         |          |                                |      |                  | ⑤ 個人貸款 | 信用卡 |
|-------------------------------------|-----------|---------|----------|--------------------------------|------|------------------|--------|-----|
|                                     | ⑤ 消費查詢及繳款 | 信用卡補寄帳單 | 申請電子或行動帳 | <b>↓</b><br>單 分期服材             | ž    | <b>と</b><br>其他服務 |        |     |
|                                     |           |         | 信用       | 目卡繳稅分期                         |      |                  |        |     |
|                                     |           | 約定事項    | 身分認識     | 中請資料                           | 資料確認 | 交易結果             |        |     |
|                                     |           |         |          | 信用卡繳稅分期                        |      |                  |        |     |
|                                     |           |         | 已將騙      | ♀ 請留意您的簡訊 歲證碼傳送至您的手機, 持款 > 新設用 |      |                  |        |     |
|                                     |           |         | 1        | 2019 1103 11 1004 2021 1019 -  |      |                  |        |     |
|                                     |           |         | 重發驗證     | 馬 75 2 <del>~ 確認</del>         |      |                  |        |     |

信用卡繳稅分期申請頁面之功能顯示為「取消」,信用卡欄位顯示申請人申請時所選擇之信用卡卡號,確認無誤後點選「下一步」。

|      | 信月         | <b></b> 韦卡繳稅分類 | 抈            |      |
|------|------------|----------------|--------------|------|
| 約定事項 | 身分認證       | 申請資料           | 資料確認<br>(25) | 交易結果 |
|      |            | 信用卡繳稅分期        |              |      |
|      | 功能設定<br>申請 |                | ¢            |      |
|      |            | 下─步→           |              |      |

 6. 確認無誤後顯示交易成功資訊,即完成信用卡繳稅分期取消之申請 作業,可按「列印申請書」列印相關資料。

| 予 またまた保行 個金單一服務 LAND BANK OF TAIMAN | <b>第平台</b>                     |      |    |                       |      |      | ③ 個人貸款 | (信用卡       |
|-------------------------------------|--------------------------------|------|----|-----------------------|------|------|--------|------------|
|                                     | 約定事項                           | 身分認證 | *1 | <b>B</b>              | 資料確認 | 交易結果 |        |            |
|                                     | ◎ 交易成功                         |      |    |                       |      |      |        |            |
|                                     | 取消信用卡藏稅分期                      |      |    |                       |      |      |        |            |
|                                     | 中文姓名                           |      |    | 出生日期                  |      |      |        |            |
|                                     | 姓名<br>身分證師一編號                  |      |    | 1980-XX-XX            |      |      |        |            |
|                                     | A******                        |      |    |                       |      |      |        |            |
|                                     | 行動電話<br>0912*****              |      |    | 聯絡電話<br>02*******     |      |      |        |            |
|                                     | 信用卡號<br>3567********           |      |    | 卡片有效期限<br>2016 年 06 月 |      |      |        |            |
|                                     | 信用卡繳稅授權碼                       |      |    | 分期總金額<br>5,000        |      |      |        |            |
|                                     | 分期付款期數<br>3期(免手續費,利率0%,總費用年百分) | ₩0%) |    |                       |      |      |        |            |
| 信用卡慮納綜合所得取分期付款申辦測如與服務約定專項           |                                |      |    |                       |      |      |        |            |
| 会列印中胡言                              |                                |      |    |                       |      |      |        |            |
|                                     |                                | L    |    |                       |      |      |        | $\bigcirc$ |